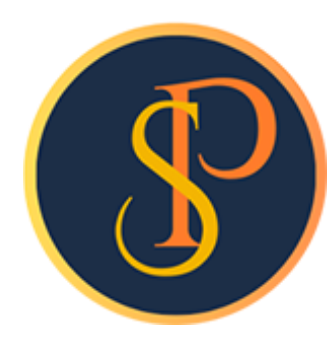

**SP SOFT** 

โปรแกรมบัญชีนิติบุคคลอาคารชุด-หมู่บ้านจัดสรร

09-3694-7050, WWW.SPSOFT2016.COM

# ดู่มือการใช้งาน การบันทึกข้อมูลสินด้า/บริการ

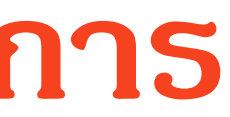

#### การบันทึกข้อมูลสินด้า/บริการ เข้าที่เมนูข้อมูลหลัก > สินด้า/บริการ

| SP SO                 | FT โปรแกรมปัญชีนิติบุคคลอาคารชุด-ห                                                                                                    | มู่บ้านจัดสรร                                                          |                 |           |       |                 | <u>_ 8 ×</u>                                |
|-----------------------|----------------------------------------------------------------------------------------------------|------------------------------------------------------------------------|-----------------|-----------|-------|-----------------|---------------------------------------------|
|                       | นิติบุคคลอาคารช                                                                                                    | ุด เอสพี คอนโดมิเนียม                                                  |                 |           |       | นายฟัาหก        | เขียวสามสิบ 🎧 💶 🔚 เดิม                      |
| s 🖏 😵 💵 🗊 🛛 🔿 🕜 🕜 🖓 🦓 | ทน้าทลัก<br>ข้อมูลหลัก<br>ข้อมูลบุคคล<br>ข้อมูลท้องชุด<br>ผังบัญชี<br>บัญชีธนาคาร<br>รทัสรายรับลูกทนี้<br>สินคัา/บริการ<br>งานประจำวัน<br>รายงาน<br>ตั้งด่าพื้นฐาน<br>จัดการฐานข้อมูล | สินด้า⁄บริการ<br>ເພີ່ມ ພືມຟ<br>ลำดับ รทัส ชื่อราชการ<br>กดปุ่ม "ເພີ່ມ" | ทน่วยนับ ประเภท | ชื่อบัญชี | สถานะ | บันทึกล่าสุดโดย | เงื่อนไขการดับทา<br>บันทึกล่าสุดวันที่/เวลา |
|                       | 855NUSะเยชน                                                                                                    |                                                                        |                 |           |       |                 |                                             |
| ที่จัดเก็             | มฐานข้อมูล: D:\_SP SOFT\                                                                                                    | SPC                                                                    |                 |           |       |                 | v1.00                                       |

#### ประเภท จะมี 2 ตัวเลือกดือ สินด้าและบริการ ส่วน<mark>รทัส</mark>จะ Running ให้อัตโนม**ัติแต่สามารถแก้ไข**ได้

| SP SO         | FT โปรแกรมบัญชีนิติบุคคลอาคารชุด-        | หมู่บ้านจัดสรร  |                          |               |                 |  |  |
|---------------|------------------------------------------|-----------------|--------------------------|---------------|-----------------|--|--|
| f             | นิติบุคคลอาคาระ                          | ชุด เอสพี ดอนโด | ານີເບີຍນ                 |               |                 |  |  |
| <b>*</b>      | ทน้ำทลัก<br>ข้อมูลหลัก                   | สินด้า⁄ บริการ  |                          |               |                 |  |  |
|               | ข้อมูลบุคคล<br>ข้อมูลท้องชุด<br>ผังบัญชี | ເພັ່ມ ພື້ມພໍ    |                          |               |                 |  |  |
|               | บัญซีธนาดาร                              | ล้าดับ รทัส     | เพิ่มข้อมูลสินด้า/บริการ |               |                 |  |  |
| 0             | รทัสราขรับลูกทนี้<br>สินดำ/บริการ        |                 | * ประเกท:                | * รทัส:       | * ซื่อรายการ:   |  |  |
| i Co          | งานประจำวัน                              |                 | ==กรุณาเลือก==           | • P0001       |                 |  |  |
| <b>1</b><br>% | รายงาน<br>ดั้งด่าพื้นฐาน                 |                 | ==กรุณาเลือก==<br>สินด้า | ราดาต่อหน่วย: | การบันทึกบัญชี: |  |  |
| R°.           | -<br>จัดการฐานข้อมูล                     |                 | บริการ                   | 0             | .00             |  |  |
| Ť             | อธรกประโยซน์                             |                 | •                        |               | ·····*          |  |  |
|               |                                          |                 | สถานะ:                   | ทมายเทตุ:     |                 |  |  |
|               |                                          |                 | ⊙ เปิด ⊖ ปิด             |               |                 |  |  |
|               |                                          |                 |                          |               |                 |  |  |
|               |                                          |                 |                          |               |                 |  |  |
|               |                                          |                 |                          | (บัน          | เทีก) ( ปิด     |  |  |
|               |                                          |                 |                          |               |                 |  |  |
|               |                                          |                 |                          |               |                 |  |  |
|               |                                          |                 |                          |               |                 |  |  |
|               |                                          |                 |                          |               |                 |  |  |
|               |                                          |                 |                          |               |                 |  |  |
|               |                                          |                 |                          |               |                 |  |  |
|               |                                          |                 |                          |               |                 |  |  |
|               |                                          |                 |                          |               |                 |  |  |
|               | บฐานข้อมูล: D:\_SP SOFT                  | SPC             |                          |               |                 |  |  |
|               |                                          |                 |                          |               |                 |  |  |

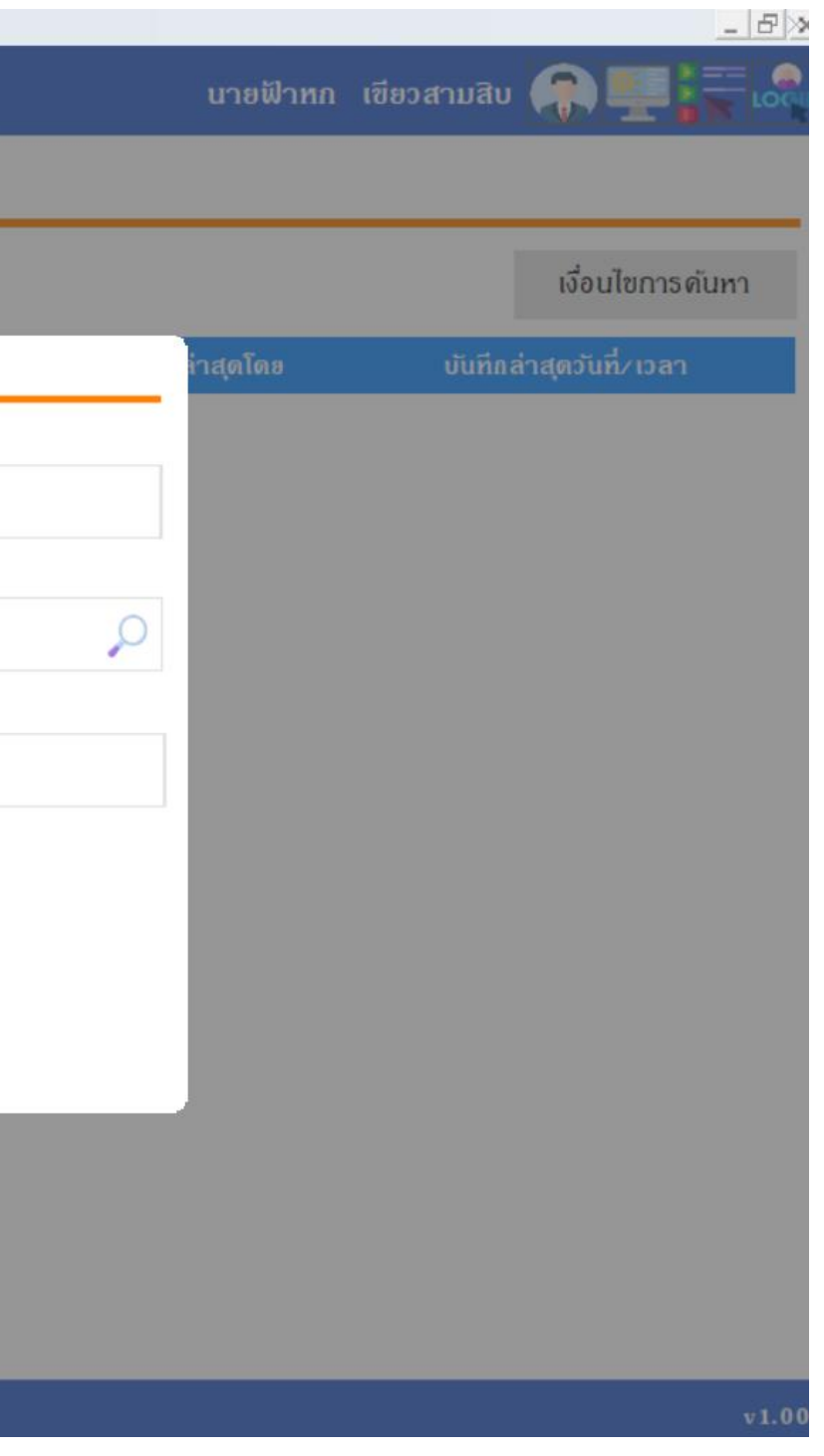

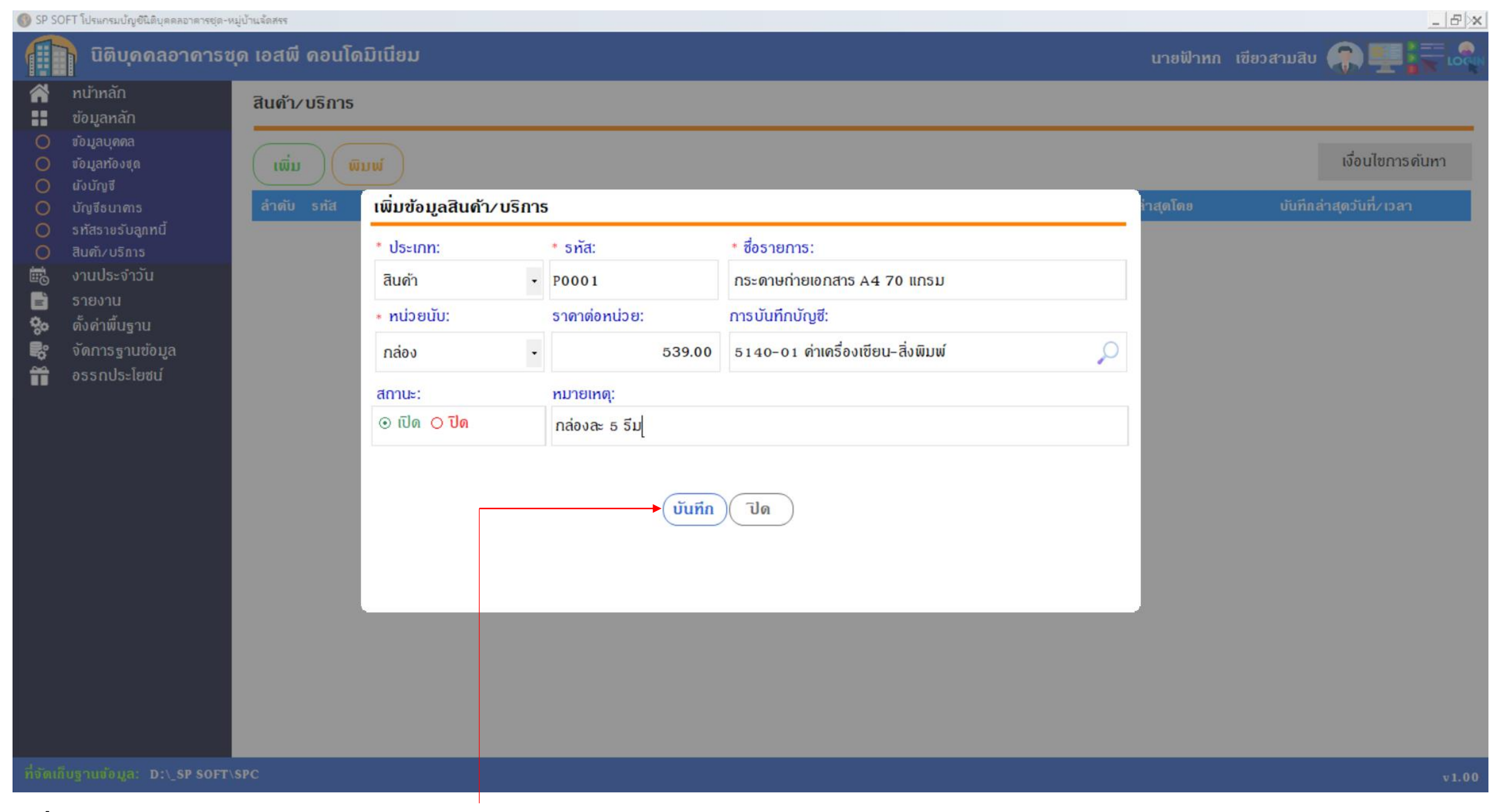

เมื่อกรอกข้อมูลดรบถ้วนแล้ว กดปุ่ม "บันทึก"

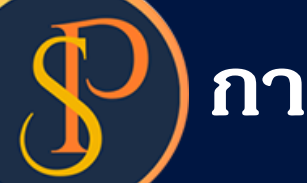

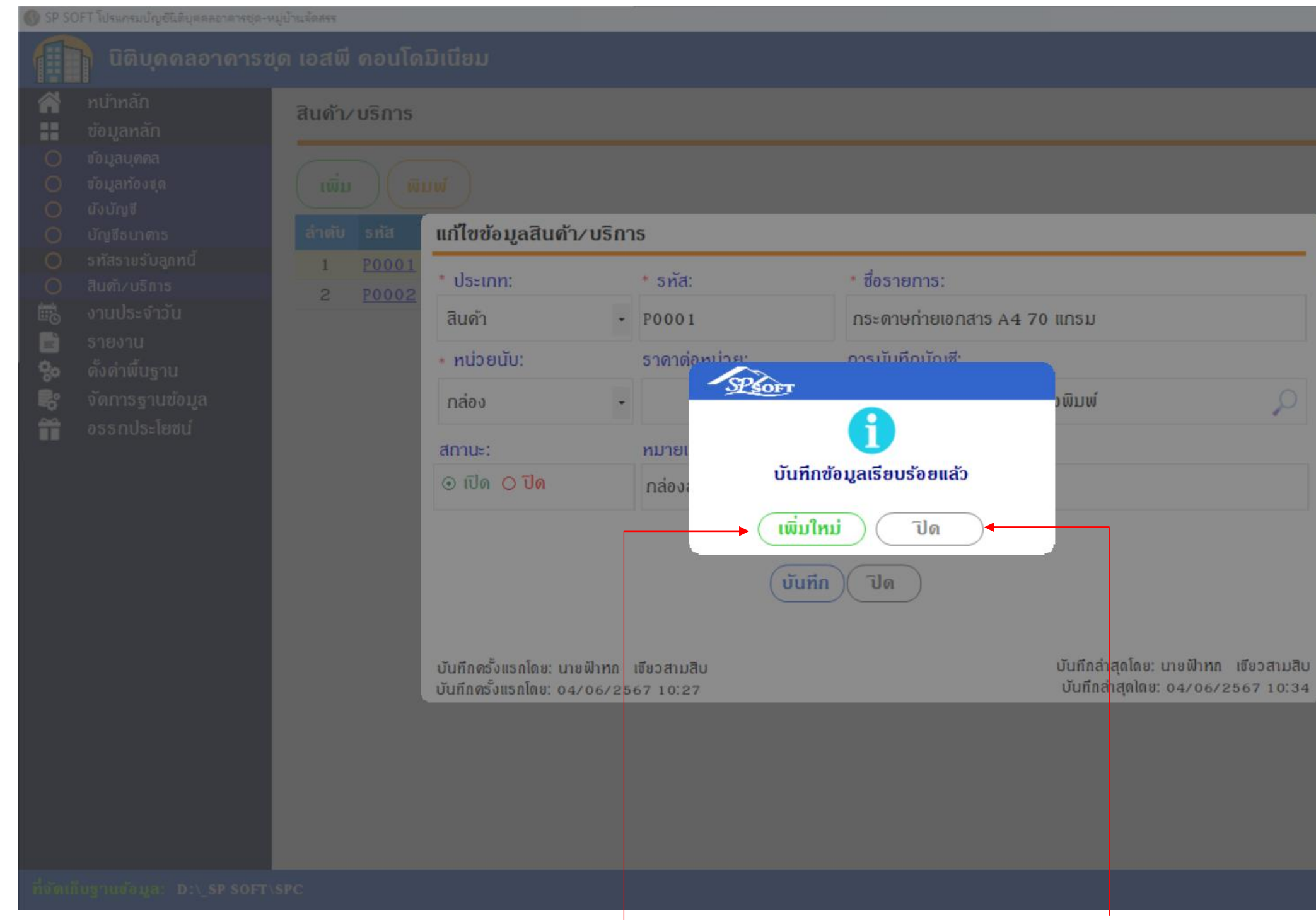

เมื่อต้องการเพิ่มสินด้า/บริการใหม่ กดปุ่ม "เพิ่มใหม่" แต่ถ้าไม่ต้องการเพิ่มสินด้า/บริการใหม่ กดปุ่ม "ปิด"

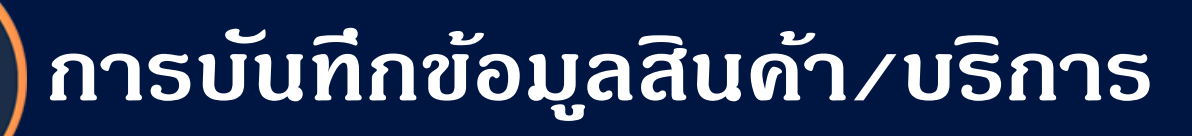

#### 🛞 SP SOFT โปรแกรมปัญชีนิติบุคคลอาคารชุด-หมู่บ้านจัดสรร

 $\mathbf{Q}$ 

| ſ        | นิติบุคคลอาคาร           | ซุด เอสพี ดอนโด | ານົເບີຍນ                                                   |                                    |                                                      |                                    |  |  |  |
|----------|--------------------------|-----------------|------------------------------------------------------------|------------------------------------|------------------------------------------------------|------------------------------------|--|--|--|
| 1        | ทน้าหลัก                 | สินด้า/บริการ   |                                                            |                                    |                                                      |                                    |  |  |  |
|          | ข้อมูลหลัก               |                 |                                                            |                                    |                                                      |                                    |  |  |  |
|          | ซ้อมูลบุคคล              |                 |                                                            |                                    |                                                      |                                    |  |  |  |
|          | ข้อมูลท้องชุด            | ( ເພິ່ມ )( ພົ   | ( ເພິ່ມ ) ( ພົມໜ໌ )                                        |                                    |                                                      |                                    |  |  |  |
|          | ผังบัญชี                 |                 |                                                            |                                    |                                                      |                                    |  |  |  |
| 0        | บัญชีธนาดาร              | ลำดับ รทัส      | แก้ไขข้อมูลสินด้า/บริก                                     | าร                                 |                                                      |                                    |  |  |  |
| 0        | รทัสรายรับลูกทนี         | 1 <u>P0001</u>  | t de tem                                                   | 1 a                                | t deservers.                                         |                                    |  |  |  |
| 0        | สินด้า/บริการ            | 2 <u>P0002</u>  | Useinn:                                                    | * Sha:                             | 00510115:                                            |                                    |  |  |  |
|          | งานประจำวัน              |                 | สินด้า -                                                   | P0001                              | กระดาษถ่ายเอกสาร A4 70 แกรม                          |                                    |  |  |  |
| B<br>0   | รายงาน<br>ตั้งอ่าพื้นราม |                 | <ul> <li>หน่วยนับ:</li> </ul>                              | ราดาต่อหน่วย:                      | การบันทึกบัญชี:                                      |                                    |  |  |  |
| -90<br>- | ดังกาพนฐาน               |                 |                                                            |                                    | and a standard description                           |                                    |  |  |  |
| <b>*</b> | งงแกรฐานขอมูล            |                 | กลอง                                                       | 539.00                             | 5140-01 M105351080-35000                             |                                    |  |  |  |
| Π        | อรรถประเยชน              |                 | สถานะ:                                                     | ทมายเทตุ:                          |                                                      |                                    |  |  |  |
|          |                          |                 | ⊙ เปิด <mark>⊖ ปิด</mark>                                  | กล่องละ 5 ธีม                      |                                                      |                                    |  |  |  |
|          |                          |                 | บันทึกครั้งแรกโดย: นายฟ้าหก<br>บันทึกครั้งแรกโดย: 04/06/23 | บันทึก<br>เชียวสามสิบ<br>567 10:27 | <b>ั ปิด – กดปุ่ม</b> "ปิด"<br>บันทึกล่า<br>บันทึกล่ | สุดโดย: นายฟ้าท<br>าสุดโดย: 04/06/ |  |  |  |

ที่จัดเก็บฐานข้อมูล: D:\\_SP SOFT\SPC

|               |         |              |         |                    | - 8>   |
|---------------|---------|--------------|---------|--------------------|--------|
|               | นาย     | ฟ้าหก เขียวส | ามสิบ ( |                    |        |
|               |         |              |         |                    |        |
|               |         |              |         | เงื่อนไขการดัน     | ทา     |
|               | กล่าสุด | เโดย         | บันทึก  | ล่าสุดวันที่⁄ เวลา |        |
|               | ปาทก    | เขียวสามสิบ  | 04/0    | 6/2567 10:27       | ×      |
|               | ปาหก    | ເขียวสามสิบ  | 04/0    | 6/2567 10:31       | ×      |
|               |         |              |         |                    |        |
|               |         |              |         |                    |        |
| 0             |         |              |         |                    |        |
| -             |         |              |         |                    |        |
|               |         |              |         |                    |        |
|               |         |              |         |                    |        |
|               |         |              |         |                    |        |
|               |         |              |         |                    |        |
|               |         |              |         |                    |        |
|               |         |              |         |                    |        |
| . เสียวสวนสีบ |         |              |         |                    |        |
| /2567 10:34   |         |              |         |                    |        |
|               |         |              |         |                    |        |
|               |         |              |         |                    |        |
|               |         |              |         |                    |        |
|               |         |              |         |                    |        |
|               |         |              |         |                    |        |
|               |         |              |         |                    | v 1.00 |
|               |         |              |         |                    |        |

- หากต้องการเพิ่ม ข้อมูลสินด้า/บริการ ให้ดลิกปุ่ม "เพิ่ม"
- หากต้องการแก้ไขข้อมูลสินด้า/บริการ ให้ดลิก ดอลัมน์ รหัส
- หากต้องการลบข้อมูลสินด้า/บริการ ให้ดลิก ไอดอนลบดอลัมน์หลังสุด

| SP SC     | 🚯 SP SOFT โปรแกรมปัญชินิติบุคคลอาคารชุด-หมู่บ้านจัดสรร |               |       |                                                                                                    |          |        |                                                                             |  |  |  |
|-----------|--------------------------------------------------------|---------------|-------|----------------------------------------------------------------------------------------------------|----------|--------|-----------------------------------------------------------------------------|--|--|--|
| f         | นิติบุคคลอาคารชุ                                       | ด เอสพี ด     | າວນໂດ | ົນເนีຍນ                                                                                                    |          |        |                                                                             |  |  |  |
| Â         | ทบ้าหลัก<br>ข้อมอหอัก                                  | สินด้า/บริการ |       |                                                                                                    |          |        |                                                                             |  |  |  |
| 000       | ขอมูลทุลก<br>ข้อมูลบุคคล<br>ข้อมูลท้องชุด<br>นับนักเส  | ເພັ່ມ         | (Ŵ    | ມໜ໌                                                                                                    |          |        |                                                                             |  |  |  |
| õ         | นงบญง<br>บัณชีธนา <i>ด</i> าธ                          | ลำดับ         | รทัส  | ชื่อรายการ                                                                                                    | หน่วยนับ | ประเกท | ชื่อบัญชี                                                                   |  |  |  |
| Õ         | รทัสรายรับลูกทนี้                                      | 1 F           | 20001 | กระดาษก่ายเอกสาร A4 70 แกรม                                                                                     | กล่อง    | สินด้า | 5140-01 ค่าเครื่องเขียน-สิ่งพิมพ์                                           |  |  |  |
| 0         | สินค้า/บริการ                                          | 2 1           | 20002 | กระดาษการ์ดสี A4 120 แกรม 250 แผ่น/รีม                                                                          | รีม      | สินด้า | 5140-01 ค่าเครื่องเขียน-สิ่งพิมพ์                                           |  |  |  |
| iio       | งานประจำวัน                                            | 1073) an      |       | services exercises (1991) 1996 (1997) (1997) (1997) (1997) (1997) (1997) (1997) (1997) (1997) (1997) (1997) (19 |          |        | a antigara sa kuta ta dalam da sa ka da da da da da da da da da da da da da |  |  |  |
| =         | รายงาน                                                 |               |       |                                                                                                    |          |        |                                                                             |  |  |  |
| 80        | ดังค่าพื้นฐาน                                          |               |       |                                                                                                    |          |        |                                                                             |  |  |  |
| <b>*</b>  | จัดการฐานข้อมูล                                        |               |       |                                                                                                    |          |        |                                                                             |  |  |  |
|           | 00000000                                               |               |       |                                                                                                    |          |        |                                                                             |  |  |  |
| ที่จัดเอ็ | ับรามข้อและ D·\ SP SOFT\S                              | PC            |       |                                                                                                    |          |        |                                                                             |  |  |  |

|       |              |             |                       | - 8 × |
|-------|--------------|-------------|-----------------------|-------|
|       | นายฟ้าห      | เก เขียวสาม | āu 🎧 💶 🕻              | LOCUN |
|       |              |             |                       |       |
|       |              |             | เงื่อนไขการด่         | ันทา  |
| สถานะ | บันทึกล่าสุด | าโดย        | บันทึกล่าสุดวันที่/เว | an    |
| เปิด  | นายฟ้าหก     | เขียวสามสิบ | 04/06/2567 10         | :34 💌 |
| เปิด  | นายฟ้าหก     | เขียวสามสิบ | 04/06/2567 10         | :31 × |

# **SP SOFT** โปรแกรมบัญชีนิติบุคคลอาคารชุด-หมู่บ้านจัดสรร

Website: <a href="https://www.spsoft2016.com">www.spsoft2016.com</a>

LineID: <a href="mailto:spsoft2016.com">spsoft2016.com</a>

Tel.: 09-3694-7050

เวลาทำการ: **09.00 - 17.00 น. ทุกวัน** 

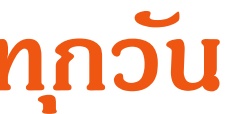